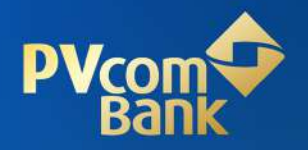

## HƯỚNG DẪN ĐỊNH DANH (eKYC) & MỞ TÀI KHOẢN DOANH NGHIỆP TRÊN KÊNH NGÂN HÀNG SỐ

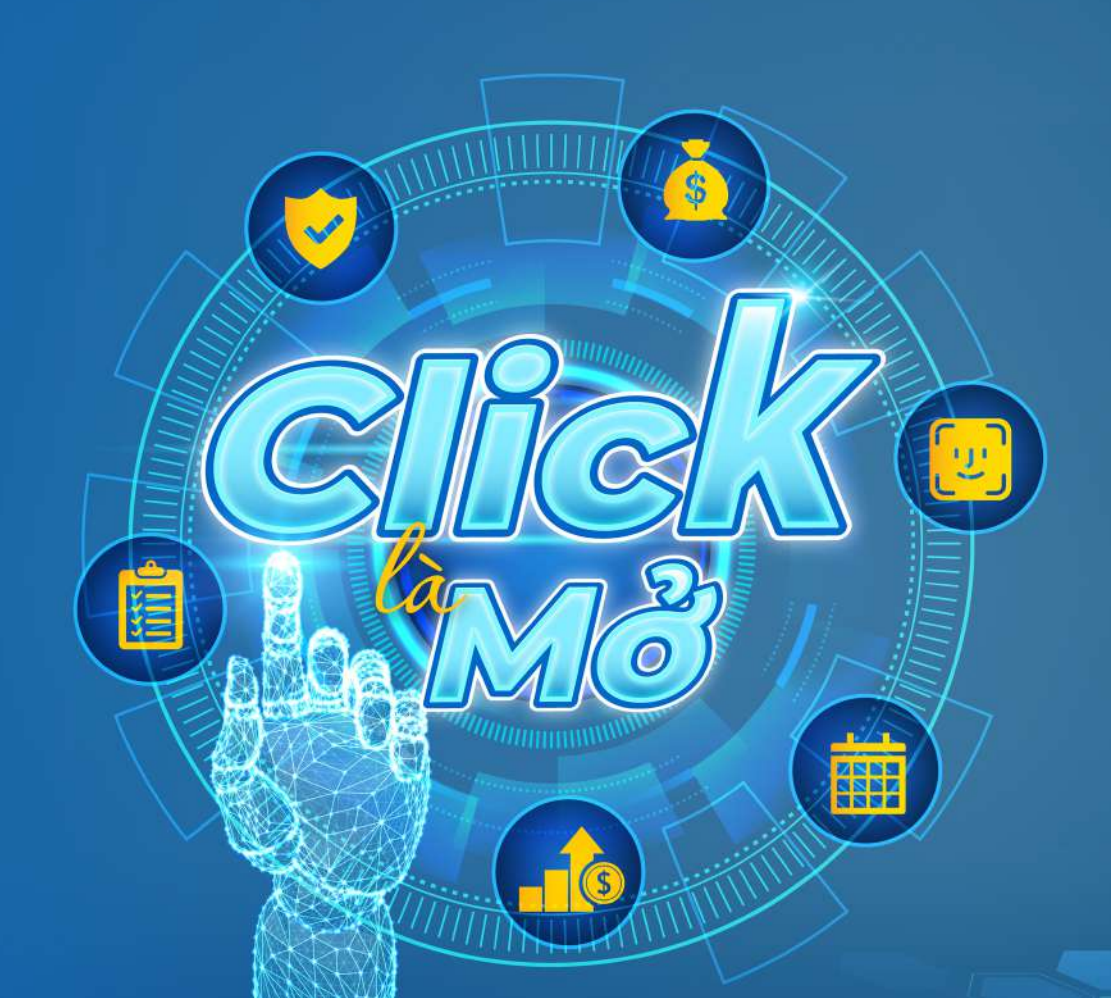

# MỤC LỤC

| 1. Giải thích thuật ngữ                        | 3  |
|------------------------------------------------|----|
| 2. Đối tượng áp dụng                           | 4  |
| 3. Điều kiện                                   | 4  |
| 4. Hồ sơ cần chuẩn bị                          | 4  |
| 5. Hướng dẫn về các hồ sơ đăng ký              | 5  |
| 6. Quy trình tổng quan                         | 5  |
| 7. Quy trình chi tiết                          | 5  |
| Truy cập vào website                           | 5  |
| Bước 1: Đăng ký thông tin                      | 5  |
| Bước 2: Hoàn thiện hồ sơ                       | 6  |
| Bước 3: Xác thực chữ ký số của Tổ chức         | 13 |
| Bước 4: Hoàn tất đăng ký và kết thúc quy trình | 15 |

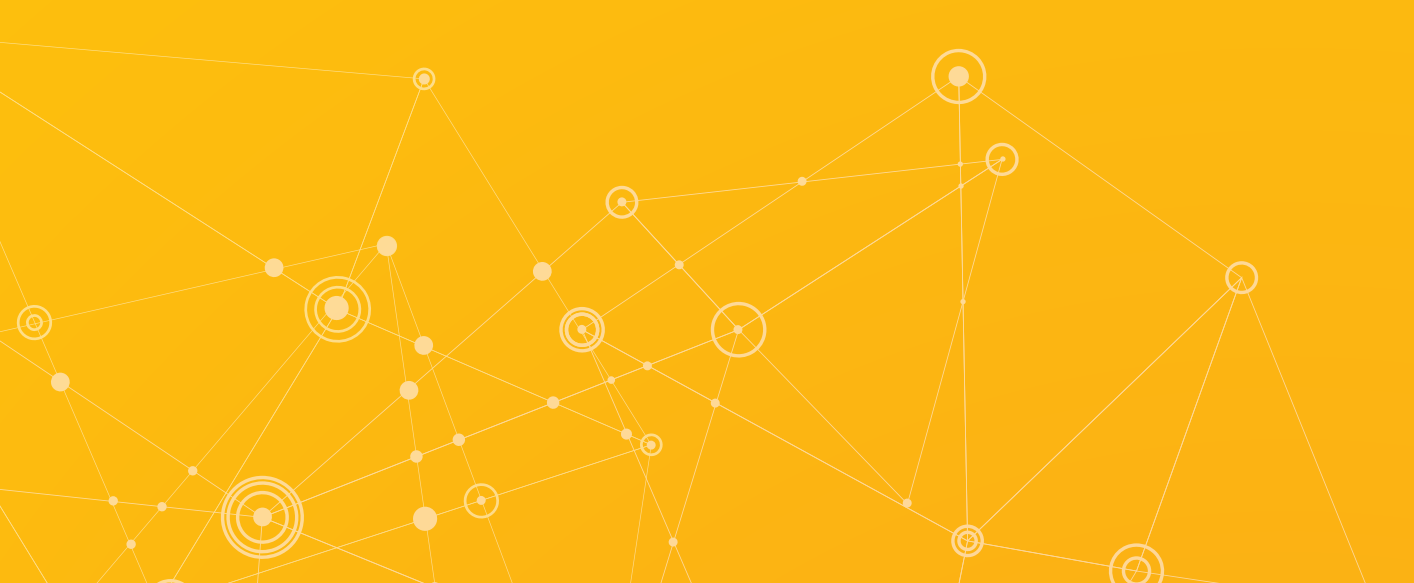

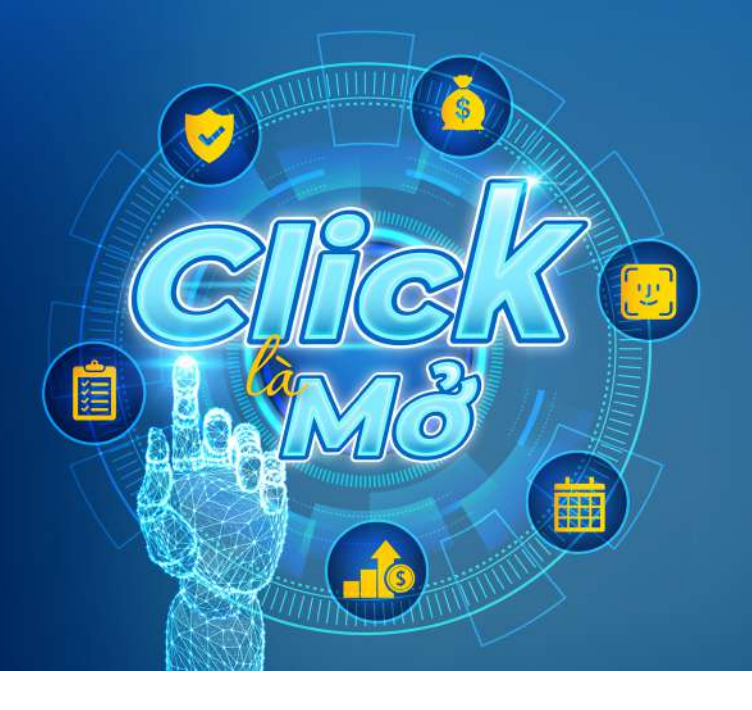

### TÀI KHOẢN DOANH NGHIỆP (eKYC)

Mở online có ngay Tài khoản Số đẹp Thủ tục 100% Online Thao tác đơn giản Giao dịch an toàn

#### 1. Giải thích thuật ngữ

| THUẬT NGỮ          | GIẢI THÍCH                                                                                                    |
|--------------------|----------------------------------------------------------------------------------------------------|
| Ngân hàng số       | Kênh cung cấp sản phẩm, dịch vụ số hoá của PVcomBank<br>tới khách hàng bao gồm nhưng không giới hạn bởi kênh<br>ngân hàng điện tử, kênh đại lý, kênh đối tác, trang đích<br>(landing page)                                                                                                    |
| PVcomBank Business | Dịch vụ ngân hàng trực tuyến của PVcomBank, mang đến<br>cho khách hàng một phương thức giao dịch trực tuyến<br>an toàn và tiện lợi. Khách hàng có thể thực hiện các giao<br>dịch trực tuyến với PVcomBank tại bất kỳ thời điểm và địa<br>điểm nào thông qua thiết bị điện tử có kết nối Internet mà<br>không cần trực tiếp đến Ngân hàng                                                                                                    |
| тктт               | Tài khoản thanh toán                                                                                                    |
| КНТС               | Khách hàng tổ chức                                                                                                    |
| Chữ ký số (CKS)    | <ul> <li>Dạng chữ ký điện tử được tạo ra bằng cách biến đổi một thông điệp dữ liệu sử dụng hệ thống mật mã không đối xứng, theo đó, người có được thông điệp dữ liệu ban đầu và khóa công khai của người ký có thể xác định được chính xác:</li> <li>Việc biến đổi nêu trên được tạo ra bằng đúng khóa bí mật tương ứng với khóa công khai trong cùng một cặp khóa</li> <li>Sự toàn vẹn nội dung của thông điệp dữ liệu kể từ khi thực hiện việc biến đổi nêu trên</li> </ul> |

| Giấy chứng nhận đăng ký do<br>anh nghiệp/Đăng ký kinh<br>doanh (GCNĐKDN/ĐKKD) | Văn bản giấy hoặc bản điện tử ghi lại những thông tin về<br>đăng ký doanh nghiệp mà Cơ quan đăng ký kinh doanh<br>cấp cho doanh nghiệp                                                                                                    |  |
|-------------------------------------------------------------------------------|----------------------------------------------------------------------------------------------------|--|
| Giấy tờ tùy thân (GTTT)                                                       | Bao gồm: Giấy chứng minh nhân dân, Thẻ Căn cước công<br>dân, Hộ chiếu                                                                                                    |  |
| eKYC (Electronic Know Your<br>Customer)                                       | Giải pháp nhận diện và xác thực khách hàng bằng phương<br>thức điện tử                                                                                                    |  |
| FATCA (Foreign Account Tax<br>Compliance Act)                                 | Đạo luật tuân thủ thuế đối với tài khoản nước ngoài của<br>Mỹ, được ban hành bởi chính phủ Mỹ, nhằm mục đích ngăn<br>chặn tình trạng trốn thuế của các đối tượng chịu thuế ở<br>Mỹ thông qua tài khoản mở tài các định chế tài chính ở<br>ngoài Mỹ |  |
| Chủ sở hữu hưởng lợi<br>(CSHHL)                                               | Cá nhân có quyền chi phối pháp nhân: cá nhân nắm giữ<br>trực tiếp hoặc gián tiếp từ 25% trở lên vốn điều lệ; chủ<br>doanh nghiệp tư nhân; cá nhân khác thực tế chi phối, kiểm<br>soát pháp nhân đó                                                 |  |

#### 2. Đối tượng áp dụng

Doanh nghiệp được thành lập tại Việt Nam, loại hình: Công ty tư nhân; Công ty Trách nhiệm hữu hạn; Công ty Cổ phần.

#### 3. Điều kiện

- Khách hàng mới chưa có TKTT tại PVcomBank
- Đã được Tổ chức cung ứng dịch vụ chứng thực chữ ký số công cộng cung cấp dịch vụ chứng thực chữ ký số bằng chứng thư số còn hiệu lực tại thời điểm ký số trên hợp đồng/văn bản khi sử dụng dịch vụ của PVcomBank
- Tổ chức không phải khách hàng có yếu tố Mỹ theo đạo luật FATCA
- Tổ chức chỉ có duy nhất một người đại diện theo pháp luật và được thể hiện thông tin trên GCNĐKDN

 Người đại diện theo pháp luật/kế toán trưởng/phụ trách kế toán phải là người có quốc tịch Việt Nam (không chấp nhận hồ sơ với các cá nhân mang quốc tịch khác/hoặc người không quốc tịch) và trong độ tuổi từ đủ 18 tuổi đến 65 tuổi.

#### 4. Hồ sơ cần chuẩn bị

 GCNĐKDN/ĐKKD (không áp dụng đối với các giấy tờ pháp lý khác như: Quyết định đầu tư, quyết định thành lập...)

- Giấy đăng ký mã số thuế (nếu có)
- Mẫu dấu của tổ chức
- GTTT của người đại diện theo pháp luật (Lưu ý: Thông tin trên giấy tờ tùy thân này phải khớp đúng với giấy tờ tùy thân trên GCNĐKDN)
- Mẫu chữ ký của Người đại diện theo pháp luật
- Quyết định bổ nhiệm Kế toán trưởng/Người phụ trách kế toán. Trường hợp không bổ nhiệm

Kế toán trưởng thì cung cấp hợp đồng lao động thuê Kế toán trưởng/Người phụ trách kế toán

- GTTT của Kế toán trưởng/Người phụ trách kế toán
- Mẫu chữ ký của Kế toán trưởng/Người phụ trách kế toán.

#### 5. Hướng dẫn về các hồ sơ đăng ký

- Các hồ sơ đều phải được xác thực bằng chữ ký số của KHTC
- Các hồ sơ phải được scan màu, cụ thể:

- Các hồ sơ scan màu từ bản gốc/bản chính bao gồm: GCNĐKDN/ĐKKD; Mẫu dấu của tổ chức; Giấy chứng nhận đăng ký thuế; GTTT của Người đại diện theo pháp luật, Kế toán trưởng/Người phụ trách kế toán; Mẫu chữ ký của người đại diện theo pháp luật; Mẫu chữ ký của Kế toán trưởng/Người phụ trách kế toán; Quyết định bổ nhiệm hoặc hợp đồng lao động thuê Kế toán trưởng/Người phụ trách kế toán

- Các hồ sơ là bản sao y công ty: điều lệ, quy chế hoạt động của KHTC

- Giấy chứng nhận đăng ký mẫu dấu scan từ bản chính/bản sao chứng thực còn hiệu lực/ bản sao được in từ bản công bố trên website chính thức của tổ chức (nếu có)

- Định dạng dữ liệu hồ sơ: ".PDF"
- Các hồ sơ cần scan rõ ràng thông tin, đủ góc cạnh, không bị lóa, bóng, mờ
- Kích thước mỗi hồ sơ không được vượt 5Mb.

#### 6. Quy trình tổng quan

| Truy cập website        | https://onboarding.pvcombank.com.vn/biz       | Q                  |
|-------------------------|-----------------------------------------------|--------------------|
| 1 Đăng ký thông tin – 2 | Hoàn thiện hồ sơ $-3$ Xác thực chữ ký số $-4$ | ) Hoàn tất đăng ký |

#### 7. Quy trình chi tiết

Truy cập vào website

Link https://onboarding.pvcombank.com.vn/biz, chọn Mở tài khoản Thanh toán Online. Bước 1: Đăng ký thông tin

| G Dang ky thông its | 🔴 hide miges bit ar                                                                                                    |
|---------------------|----------------------------------------------------------------------------------------------------|
|                     | Đăng ký thông tin tổ chức                                                                                                    |
|                     | Logi fesh doorti sglidgi                                                                                                    |
|                     | Chag by L2 print •2                                                                                                    |
|                     | Mã số dươnh nghiệp                                                                                                    |
|                     | <ul> <li>Netge-information environmente</li> </ul>                                                                                                    |
|                     | Ső diter thou lien te O                                                                                                    |
|                     | (2002) and a set of the set of the set of th   |
|                     | HB set close chailes bit<br>This is a set of the set of the set of t |
|                     | <ol> <li>Galoy struking which Galog is or beauth mytholigi Stating (k)<br/>block desardville Miller cala still struct (1)</li> </ol>                                                                                                    |
|                     | 2. Gildy choing internating by their ON(s) cell                                                                                                    |
|                     | 3. Gile ter up than 6. Mile this Se too Ngurti dat<br>rides thes shiel kat                                                                                                    |
|                     | <ul> <li>Elisia Intra y man, Color ha known Hway Ming Sao<br/>Man and Min Color V y sao att baar i swengel Ngoat<br/>when states at loads</li> </ul>                                                                                                    |
|                     | Tolytar                                                                                                    |
|                     |                                                                                                    |
|                     |                                                                                                    |
|                     |                                                                                                    |

Tại màn hình Đăng ký thông tin doanh nghiệp:

1.1. Chọn Loại hình doanh nghiệp

1.2. Điền Mã số doanh nghiệp

 Trường hợp Mã số doanh nghiệp đã tồn tại (Đã định danh Online hoặc Mở tài khoản tại quầy), hệ thống thông báo:

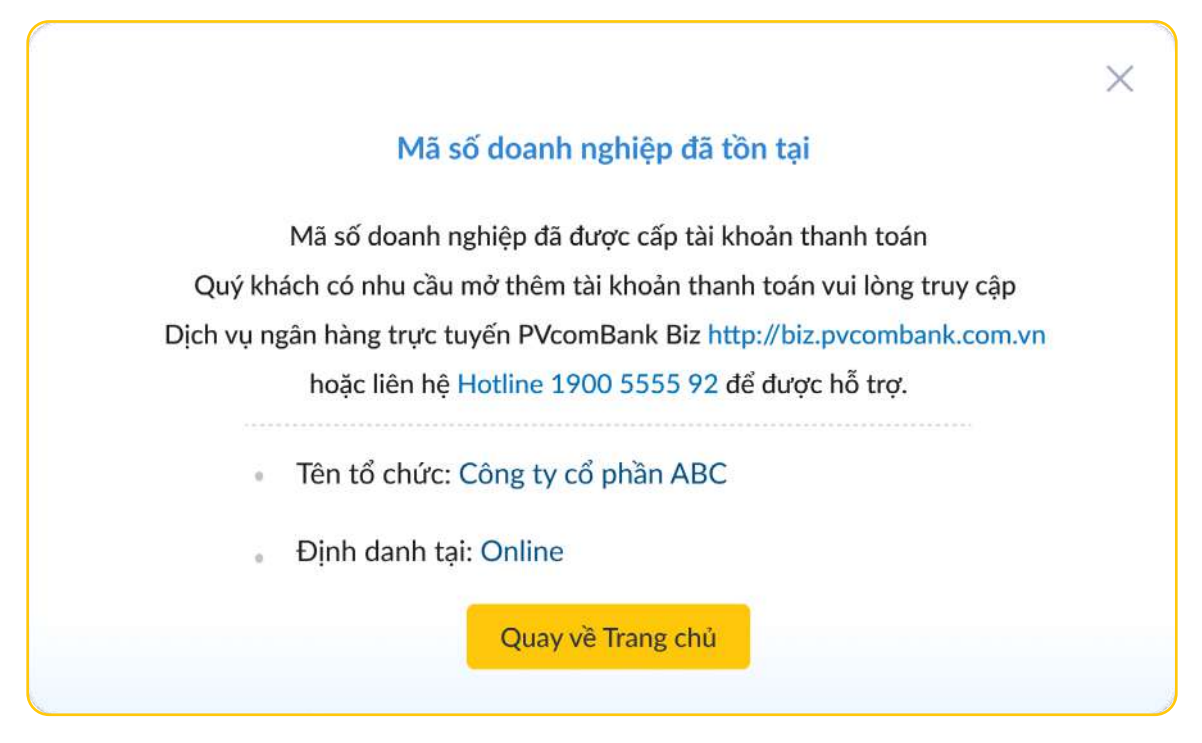

Chọn Quay về trang chủ để Kết thúc quy trình mở TKTT.

• Trường hợp Mã số doanh nghiệp chưa tồn tại thực hiện các bước tiếp theo.

**1.3.** Số điện thoại liên hệ: người thực hiện tác vụ Mở tài khoản để Ngân hàng liên lạc khi cần thiết.

1.4. Hồ sơ cần chuẩn bị: hướng dẫn danh mục và hình thức hồ sơ cần chuẩn bị.

#### Bước 2: Hoàn thiện hồ sơ

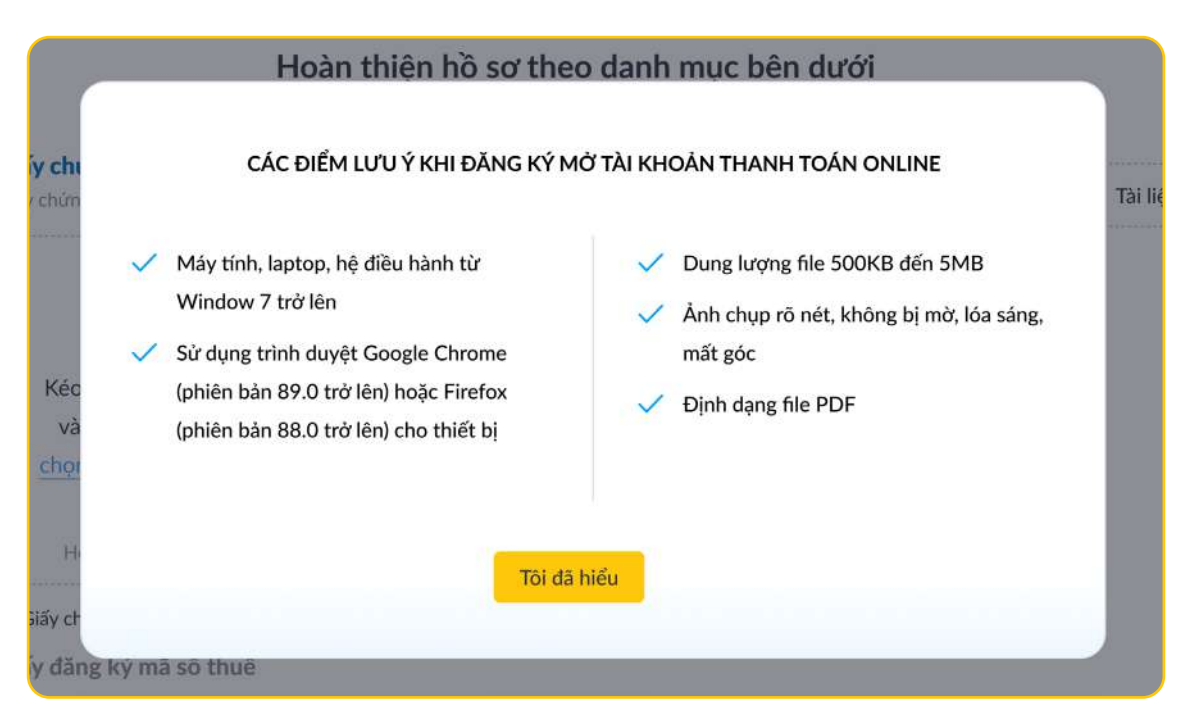

2.1. Tải lên Giấy chứng nhận Đăng ký doanh nghiệp/Đăng ký kinh doanh

| PV com | Ngin hàng số dành cho<br>KHẨCH HẢNG ĐƠANH NGHIỆP                                                                                                    | Trang chủ                                                              | Hướng dẫn 💦 Câu hỏi thường gặp |  |
|--------|----------------------------------------------------------------------------------------------------|------------------------------------------------------------------------|--------------------------------|--|
|        | 🅑 Ofrig ký thông tra 🛛 🌒 Hoan shlaeshiði                                                                                                    | ar (E). Kite share share share a                                       | etit darg iç                   |  |
|        | Hoàn thiện hồ sơ<br>Toàn bộ hồ sơ cần được xác nhận                                                                                                    | theo danh mục bên dưới<br>bằng chữ kỳ số của tổ chức trước khi tải lên |                                |  |
|        | Giấy chứng nhận đông kỳ doanh nghiệp<br>Giáy thứn trấn Dâng là thười nghiệp Dâng kế thát thười t                                                                                                    | Wile this time to obtain some being ken                                | 🖥 Tai Rộu hướng đần            |  |
|        | Recent hal is highly when the bin halo         Maximum hal is highly when the bin halo           relation halo with the bin halo         when halo with the bin halo           relation halo with the bin halo         when halo with the bin halo           relation halo with the bin halo         when halo with the bin halo           relation halo with halo         when halo with the bin halo           relation halo with halo         when halo with the bin halo           relation halo with halo         when halo with the bin halo           relation halo with halo         when halo with the bin halo           relation halo with halo         when halo with halo           relation halo with halo         when halo with halo           relation halo with halo         when halo with halo           relation halo with halo         when halo with halo           relation halo with halo         when halo with halo           relation halo with halo         when halo with halo           relation halo with halo         when halo with halo           relation halo with halo         when halo with halo           relation halo with halo         when halo with halo           relation halo with halo         when halo with halo           relation halo with halo         when halo with halo           relation halo with halo         when halo with halo with |                                                                        |                                |  |
|        | Tên tố chức                                                                                                    | Må sö dearih righilip                                                  |                                |  |
|        | Công tự có phần ABC                                                                                                    | 0309295790                                                             |                                |  |
|        | Ma sti thuif                                                                                                    | Tên viết tắt                                                           |                                |  |
|        | 8473849582                                                                                                    | ABL Company                                                            |                                |  |
|        | Tên tái khodei dâng ký với tái khodei tiếng siệt                                                                                                    | Tên tái khoán dàng ký với thị khoản tiếng anh                          |                                |  |
|        | Ching by aduptite that Directly,                                                                                                    | Disail Certifie                                                        |                                |  |
|        | Ngày cấp (Ngày đảng ký lân đào)                                                                                                    | Noi căp                                                                |                                |  |
|        | 51/00/3011                                                                                                    | Thursh Made - 194 Page                                                 |                                |  |
|        | Địa chỉ trụ sở chính                                                                                                    | Doanh thu năm gân nhất                                                 |                                |  |
|        | 200 DV CS VIZ, Har BC Trang, Har Har                                                                                                    | 1.000 H                                                                |                                |  |
|        | Linh vực hoạt động kinh doanh                                                                                                    | Địa chỉ liên lạc                                                       |                                |  |
|        | May mid.                                                                                                    | 100 Day CD X00, Her BD Trung, He No.                                   |                                |  |
|        | Siố đảợn thoại làin hệ                                                                                                    | É-mail                                                                 |                                |  |
|        | owdenna                                                                                                    | adding group                                                           |                                |  |
|        | .766p taje                                                                                                    |                                                                        |                                |  |

Lưu ý:

• Quý khách được phép tối đa 03 lần tải lên hồ sơ. Nếu quá 03 lần, hệ thống sẽ thông báo định danh không thành công, Quý khách vui lòng thực hiện lại từ đầu hoặc làm thủ tục mở TKTT tại quầy.

• Các trường thông tin Tên tổ chức, Mã số doanh nghiệp, Mã số thuế là các trường không được sửa đổi.

2.2. Tải lên Giấy chứng nhận đăng ký thuế

Chỉ áp dụng cho các tổ chức có Giấy chứng nhận đăng ký thuế

(Mã số thuế khác Mã số doanh nghiệp)

| 🕑 Oling ki tháng tra 🛛 👩 Ha                                                                                                    | aan Usan Nil ay                                                 | (a) Home all dang by |
|----------------------------------------------------------------------------------------------------|-----------------------------------------------------------------|----------------------|
| Hoàn thi                                                                                                    | iện hồ sơ theo danh mục bên dưới                                |                      |
| Toon bộ hồ sơ cân đư                                                                                                    | ợc xác nhận bằng chữ ký số của tổ chức trước khi t              | ál lên               |
| Giáy chứng nhận đăng kỳ doanh nghiệ                                                                                                    | ¢ρ                                                              |                      |
| Gile shong shife Ding to many sublige Ding to                                                                                                    | nij heve datavle ili telije džije na vij steda zaverelja na     |                      |
| Guay chung inter dang ky mus                                                                                                    |                                                                 | 🐻 Tái liệu hướng dẫn |
|                                                                                                    |                                                                 |                      |
| Ð                                                                                                    |                                                                 |                      |
| Kén/thá tái fabu                                                                                                    |                                                                 |                      |
| vao dav holic                                                                                                    |                                                                 |                      |
|                                                                                                    |                                                                 |                      |
| The effort file                                                                                                    |                                                                 |                      |
| Gray dang top NST                                                                                                    |                                                                 |                      |
| This had set thanh uting (1/1)<br>Ohen vao "Tilija tuc" de chuyën sang butec                                                                                                    | t tiếu theo:                                                    |                      |
| MS 15 that                                                                                                    | Tên người nộa thuế                                              |                      |
| 1230123024                                                                                                    | Aprelin Vin A                                                   |                      |
| ML ső chöng nisán DKKD                                                                                                    | Nalv cla                                                        |                      |
| 0100231226                                                                                                    | differencies.                                                   |                      |
| Cơ quan quản là trực tiếp                                                                                                    |                                                                 |                      |
| Christ Multiple Ding Dr.                                                                                                    |                                                                 |                      |
| TWOIse                                                                                                    |                                                                 |                      |
|                                                                                                    |                                                                 |                      |
| (3) Thing tin the Ngorit dat digit then phy<br>Christic CCCD (1) chies are much by a mission                                                                                                    | ăp hiật<br>Chi                                                  |                      |
| (a) Thirty tin cas Kil tash truthg/Ngath<br>christocccci/in chas arrive and an arrive and an arrive and an arrive and an arrive and arrive and | phụ trách kế tain<br>m số snaw, học được là củng là blà cóng tạ |                      |
| Gung cấp thông têr và Đàng kỳ dịch vị                                                                                                    | y khite                                                         |                      |

Lưu ý: Các trường thông tin Mã số thuế; Tên người nộp thuế; Mã số chứng nhận ĐKKD là các trường không được sửa đổi.

2.3. Tải lên Giấy tờ tuỳ thân & Mẫu chữ ký của Người đại diện theo pháp luật

| Giấy chứng nhận đăng ký thu                                                       | ιế                                                                    |                      |
|-----------------------------------------------------------------------------------|-----------------------------------------------------------------------|----------------------|
| Thông tin của Người đại điện<br>CHAUD/CCCD/Hệ chiếu văm tiêu lợi                  | t theo pháp luật<br>cá mầu chứ kự                                     | S Tài liệu hướng dẫn |
| Kéco/tha tái liệu<br>vào đây hoặc<br>chiến từ máy tính<br>Hồi trự file jett       | The Multic                                                            |                      |
| Mậu chữ kệ<br>Tải hộ sơ lên thành công<br>Chọn Tiếp tực' để duyển sự<br>Hộ và tên | Gây từ tuý thân<br>§ 1/2<br>g Lước tiếp theo<br>Số CMND/CCCD/Hộ chiếu |                      |
| Nguyễn Văn A                                                                      | 011 239 334 321                                                       |                      |
| Ngày sinh                                                                         | Chức vụ                                                               |                      |
| 02/12/1978                                                                        | Gián Bốc                                                              |                      |
| Nedv cấp                                                                          | Neri căp                                                              |                      |
| 02/12/2978                                                                        | Thanh Xale - Hà nội                                                   |                      |
| Ngày hết hạn                                                                      | Quốc tịch                                                             |                      |
| 21/08/2996                                                                        | while form                                                            |                      |
| Số điện thoại                                                                     | Email                                                                 |                      |
| 0984737473                                                                        | montaine                                                              |                      |
| Dja chi liên lạc                                                                  |                                                                       |                      |
|                                                                                   |                                                                       |                      |
| Thanh Malm - Handi                                                                |                                                                       |                      |

Lưu ý: Các trường thông tin Họ và tên, Số CMND/CCCD/Hộ chiếu là các trường không được sửa đổi.

• Chọn Tiếp tục để nhập mã xác nhận đã được gửi về email của Người đại diện theo pháp luật:

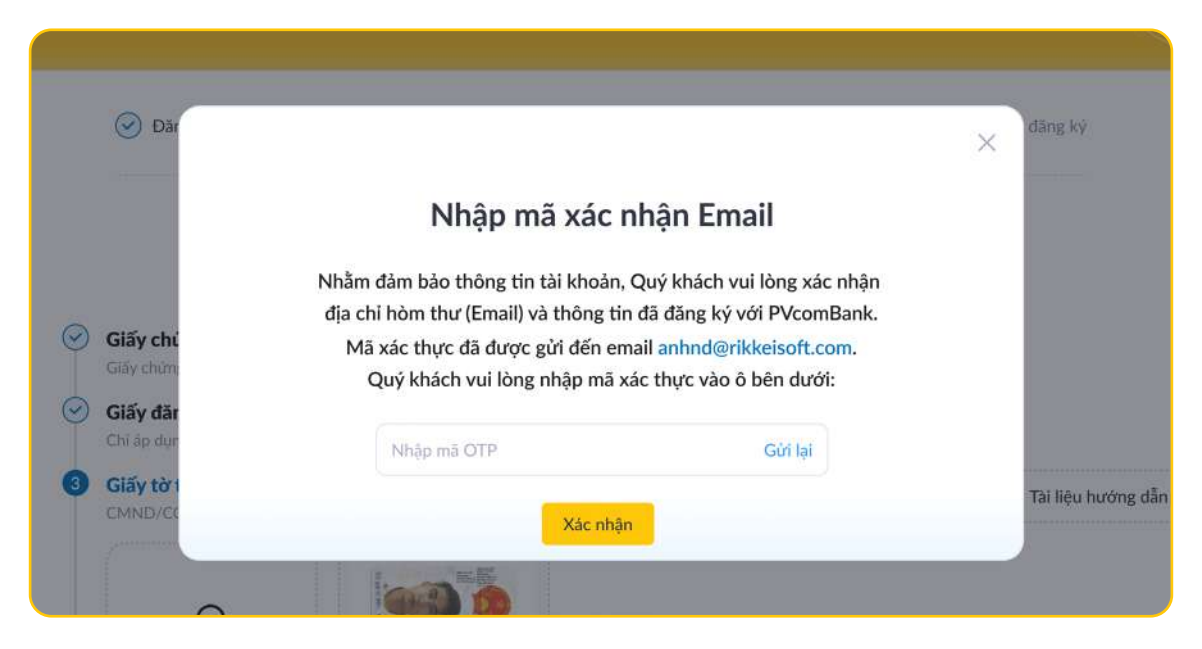

Lưu ý: Quý Khách chỉ có thể nhập tối đa 03 lần, nếu không chính xác hệ thống hiển thị thông báo lỗi, Quý Khách vui lòng thực hiện đăng ký lại từ đầu và kết thúc quy trình. **2.4.** Tải lên Giấy tờ tuỳ thân, Quyết định bổ nhiệm/Hợp đồng lao động & Mẫu chữ ký của Kế toán trưởng/ Người phụ trách kế toán

| <b>Thông tin của Kê toán tr</b><br>CMND/CCCD/Hộ chiếu còn hi | ưởng/Người phụ trách kế tơ<br>iệu lực, Quyết định bố nhiệm/Hợp đ | ián<br>ồng lao động & Mẫu chữ ký                     | 🖺 Tài liệu hướng c |
|--------------------------------------------------------------|------------------------------------------------------------------|------------------------------------------------------|--------------------|
| Kế toán trưởng                                               | O Phụ trách kế toán                                              |                                                      |                    |
| Kéo/thà tài liệu<br>vào đây hoặc<br>chọn từ máy tính         | Kéo/thà tài liệu<br>vào đây hoặc<br>chọn từ máy tính             | Kéo/thả tài liệu<br>vào đây hoặc<br>chọn từ máy tính |                    |
| Hỗ trợ file pdf                                              | Hỗ trợ file pdf                                                  | Hỗ trợ file pdf                                      |                    |
|                                                              | C Statute at these                                               | N                                                    |                    |

#### 2.4.1. Kế toán trưởng

| Kế toán trường                                       | O Phụ trách kế toán                                  |                                                      |  |
|------------------------------------------------------|------------------------------------------------------|------------------------------------------------------|--|
| Kéo/thả tài liệu<br>vào đảy hoặc<br>chọn từ máy tính | Kéo/thả tài liệu<br>vào đây hoặc<br>chọn từ máy tình | Kéo/thả tải liệu<br>vào đây hoặc<br>chọn từ máy tính |  |
| Hỗ trợ file pđł                                      | Hố trự file pdf                                      | Hồ trợ file µđt                                      |  |
| Quyết định bố nhiệm                                  | Giãy tờ tưỹ thân                                     | Mẫu chữ kỹ                                           |  |
| Chọn "Tiếp tục" để chuyế                             | công (2/3)<br>În sang bước tiếp theo                 |                                                      |  |
| Tên tổ chức                                          |                                                      | Họ và tên người được bố nhiệm                        |  |
| ABC Entertaiment                                     |                                                      | Nguyễn Văn A                                         |  |
| Số CMND/CCCD/Hộ chiếu                                |                                                      | Ngày tháng năm sinh                                  |  |
| 011 239 334 012                                      |                                                      | dd/mm/yy                                             |  |
| Chức vụ                                              |                                                      | Ngày được bố nhiệm                                   |  |
| Kế toán trường                                       |                                                      | 21/08/2011                                           |  |
| Thời hạn bố nhiệm                                    |                                                      | Ngày cấp                                             |  |
| 5 Mim                                                |                                                      | dd/inm/yy                                            |  |
| Nơi cấp                                              |                                                      | Ngày hết hạn                                         |  |
| Thanh Xuân - Hà nội                                  |                                                      | 21/08/1986                                           |  |
| Quốc tịch                                            |                                                      | Số điện thoại                                        |  |
| Việt Nam                                             |                                                      | 0984737473                                           |  |
| Email                                                |                                                      | Địa chỉ thường trũ                                   |  |
| a@gmail.com                                          |                                                      | Ba-Dinh - Ha Nól                                     |  |
| Địa chỉ liên lạc                                     |                                                      |                                                      |  |
| Thanh Xuân - Hà Nội                                  |                                                      |                                                      |  |
| Tinh trạng cư trú:                                   |                                                      |                                                      |  |
| Cur trú                                              | Không cư trú                                         |                                                      |  |

Lưu ý: Các trường thông tin Tên tổ chức; Họ và tên người được bổ nhiệm; Số CMND/CCCD/Hộ chiếu là các trường không được sửa đổi.

#### 2.4.2. Phụ trách kế toán

| 🔿 Kế toàn trường                                     | Phụ trách kế toán                                    |                                                      |  |
|------------------------------------------------------|------------------------------------------------------|------------------------------------------------------|--|
| Kéo/thả tải liệu<br>vào đày hoặc<br>chon từ mày tính | Kéo/thả tài liệu<br>vào đây hoặc<br>chon từ máy tính | Kéo/thả tải liệu<br>vào đày hoặc<br>chon từ máy tính |  |
| Hồ trợ tile pđť                                      | Hỗ trợ file pđ                                       | Hồ trợ tile pất                                      |  |
| Giấy tở tuỷ thân                                     | Hợp đồng lạo động                                    | Mẫu chữ ký                                           |  |
| Chọn "Tiếp tục" để chuy                              | công (2/3)<br>ến sang bước tiếp theo                 |                                                      |  |
| Tên tổ chức                                          |                                                      | Họ và tên người phụ trách kế toán                    |  |
| ABC Entertaiment                                     |                                                      | Nguyễn Văn A                                         |  |
| Số CMND/CCCD/Hộ chiếu                                |                                                      | Ngày tháng năm sinh                                  |  |
| 011 239 334 012                                      |                                                      | dd/mm/yy                                             |  |
| Chức vụ                                              |                                                      | Thời hạn hợp đồng                                    |  |
| Phụ trách kế toán                                    |                                                      | dd/mm/yy                                             |  |
| Ngày ký hợp đồng                                     |                                                      | Ngày cấp                                             |  |
| dd/mm/yy                                             |                                                      | 21/08/1986                                           |  |
| Noi cấp                                              |                                                      | Ngày hết hạn                                         |  |
| Thanh Xuân - Hã nội                                  |                                                      | 21/08/1986                                           |  |
| Quốc tịch                                            |                                                      | Số diện thoại                                        |  |
| Việt Nam                                             |                                                      | 0984737473                                           |  |
| Email                                                |                                                      | Địa chỉ thường trú                                   |  |
| a@gmail.com                                          |                                                      | Ba Dinh - Ha Nội                                     |  |
| Dịa chi liên lạc                                     |                                                      |                                                      |  |
| Thanh Xuân - Hà Nội                                  |                                                      |                                                      |  |
| Tinh trạng cư trú:                                   |                                                      |                                                      |  |

**2.5.** Cung cấp thông tin và Đăng ký các dịch vụ khác

| Thông tin khách hàng tại Mỹ (FATCA)                                                     | •                                               |
|-----------------------------------------------------------------------------------------|-------------------------------------------------|
| 1. Tổ chức được thành lập tại Mỹ hoặc chi nhánh Mỹ của một tổ chức th                   | iành lập ngoài Mỹ                               |
| 2. Tổ chức tài chính thành lập ngoài Mỹ                                                 |                                                 |
| <ol> <li>Tổ chức phi tài chỉnh thành lập ngoài Mỹ có chủ sở hữu nằm giữ trên</li> </ol> | 10% vốn là: Cá nhân có quốc tịch Mỹ cả nhân     |
| có thẻ xanh Mỹ/ Cá nhân có thời gian lưu trú tại Mỹ ít nhất 31 ngày tr                  | rong năm hiện tại và 183 ngày trong giai đoạn 3 |
| năm, bao gồm năm hiện tại và 2 năm liên kẻ trước đó hoặc Tổ chức đ                      | ược thành lập tại Mỹ                            |
| Thông tin về chủ sở hữu hưởng lợi                                                       | ,                                               |
| Khách hàng đang nhận Uỳ thác/Uỳ quyền của tổ chức/cá nhân khác                          |                                                 |
| Đảng ký SMS Banking KHDN                                                                | •                                               |
|                                                                                         |                                                 |

#### **2.5.1.** Thông tin khách hàng tại Mỹ (FATCA)

| iông tin FA | ATCA, Chủ sở hữu hưởng kợi, SMS Banking                                                        |                      |
|-------------|------------------------------------------------------------------------------------------------|----------------------|
| 🖌 Thông     | g tin khách hàng tại Mỹ (FATCA)                                                                |                      |
| 1. Tố       | chức được thành lập tại Mỹ hoặc chi nhánh Mỹ của một tổ chức thành lập ngoài Mỹ                |                      |
| 2. Tố       | chức tài chính thành lập ngoài Mỹ                                                              |                      |
| 3. Tố       | chức phi tài chính thành lập ngoài Mỹ có chủ sở hữu nắm giữ trên 10% vốn là: Cá nhân có quố    | c tịch Mỹ cá nhân    |
| có          | thẻ xanh Mỹ/ Cá nhân có thời gian lưu trủ tại Mỹ ít nhất 31 ngày trong năm hiện tại và 183 ngà | ay trong giai đoạn 3 |
| năi         | m, bao gồm năm hiện tại và 2 năm liền kề trước đó hoặc Tổ chức được thành lập tại Mỹ           |                      |

PVcomBank chưa hỗ trợ Quý khách hàng là đối tượng Mỹ cần báo cáo theo Đạo luật FATCA có đăng ký và mở TKTT trên kênh Online, vui lòng liên hệ CN/PGD gần nhất của PVcomBank hoặc hotline 1900 5555 92 để được hỗ trợ.

2.5.2. Thông tin về Chủ sở hữu hưởng lợi (nếu có)

• Điền đầy đủ các trường thông tin của chủ sở hữu hưởng lợi.

| Họ và tên                         | Ngày tháng năm sinh               |
|-----------------------------------|-----------------------------------|
| Nguyễn Văn A                      | 12/09/1988                        |
| Nghề nghiệp & Chức vụ             | Số điện thoại                     |
| Kế toán trưởng                    | 0934 ххх ххх                      |
| Số CMND/CCCD/Hộ chiếu             | Ngày cấp                          |
| 021 291 219 293                   | 0934 хох хох                      |
| Nơi cấp                           | Quốc tịch                         |
| Bắc Giang                         | Việt Nam 💌                        |
| Địa chỉ đăng ký HKTT              | Nơi ở hiện tại                    |
| Số 1 Ngô Quyền, Hoàn Kiến, Hà Nội | Số 1 Ngô Quyền, Hoàn Kiến, Hà Nội |

• Trường hợp chọn Quốc tịch là Việt Nam, điền thêm trường thông tin: Địa chỉ đăng ký Hộ khẩu thường trú và Nơi ở hiện tại.

• Trường hợp chọn Quốc tịch khác Việt Nam, điền thêm trường thông tin:

| Số 1 Ngô Quyền, Hoàn Kiến, Hà Nội  | Hungary                           |
|------------------------------------|-----------------------------------|
| Số thị thực                        | Cơ quan cấp thị thực              |
| 021 291 219 293                    | Số 1 Ngõ Quyền, Hoàn Kiến, Hà Nội |
| Nơi đãng ký cư trú ở nước ngoài    | Nơi đãng ký cư trú ở Việt Nam     |
| Cá nhân có ảnh hưởng chính trị 🛛 🕕 |                                   |
| Có                                 | <b>•</b> <sup>2</sup>             |

Lưu ý: Có thể điền tối đa 2 chủ sở hữu hưởng lợi bằng cách chọn nút "Thêm chủ sở hữu hưởng lợi".

**2.5.3.** Khách hàng đang nhận uỷ thác/ uỷ quyền của tổ chức/cá nhân khác

|   | Thông tin về khách hàng tại Mỹ (FATCA)                         | ۲ |
|---|----------------------------------------------------------------|---|
|   | Thông tin về chủ sở hữu hưởng lợi                              | ĸ |
| ~ | Khách hàng đang nhận Uỷ thác/Uỷ quyền của tổ chức/cá nhân khác |   |
|   | Đăng ký SMS Banking KHDN                                       | E |
|   | Đăng ký chọn tài khoản thanh toán số đẹp                       | • |

Trường hợp Quý khách có tham gia thỏa thuận ủy thác, ủy quyền đối việc quản lý và sử dụng tiền/tài sản của tổ chức/cá nhân khác, PVcomBank chưa hỗ trợ Quý khách đăng ký và mở TKTT trên kênh Online, vui lòng liên hệ CN/PGD gần nhất của PVcomBank hoặc hotline 1900 5555 92 để được hỗ trợ.

#### 2.5.4. Đăng ký SMS Banking KHDN

• Chọn Người đại diện theo pháp luật, hệ thống tự động điền theo các thông tin đã cung cấp:

| $\odot$ | Chọn Người đại diện theo pháp luật |                              |  |  |  |
|---------|------------------------------------|------------------------------|--|--|--|
|         | Họ và tên                          | Số CMND/CCCD/Hộ chiếu        |  |  |  |
|         | Nguyễn Văn A                       | 123456789                    |  |  |  |
|         | Chức vụ                            | Số điện thoại nhận thông báo |  |  |  |
|         | Kế toán trường                     | 0943 xxx xxx                 |  |  |  |
|         | Dịch vụ đăng ký                    |                              |  |  |  |
|         | Nhận biến động từ ngân hàng        |                              |  |  |  |

• Chọn Người khác, điền vào các trường thông tin:

| 0 | Chọn Người đại diện theo pháp luật<br>Chọn Người khác |                                       |  |  |  |
|---|-------------------------------------------------------|---------------------------------------|--|--|--|
|   | Họ và tên                                             | Số CMND/CCCD/Hộ chiếu                 |  |  |  |
|   | Nguyễn Văn A                                          | 123456789                             |  |  |  |
|   | Chức vụ                                               | Số điện thoại nhận thông báo          |  |  |  |
|   | 0943 xxx xxx                                          | 100 Đại Cồ Việt, Hai Bà Trưng, Hà Nội |  |  |  |
|   | Dịch vụ đăng ký                                       |                                       |  |  |  |
|   | Nhận biến động từ ngân hàng                           | -                                     |  |  |  |

2.5.5. Đăng ký chọn tài khoản thanh toán số đẹp

| Điền 4 số cuối của tài khoản số dẹp cần tim |  |
|---------------------------------------------|--|
| 123 324 323 4444                            |  |
| 0 123 324 322 4444                          |  |
| 123 324 321 4444                            |  |
| 123 324 320 4444                            |  |
| 0 123 324 319 4444                          |  |
| 123 324 318 4444                            |  |

Chọn Tiếp tục để chuyến sang Bước tiếp theo.

#### Bước 3: Xác thực chữ ký số của Tổ chức

| Chen thing the reput ky               | $\rightarrow$                                            | V<br>Hiển thị chữ ký số                                                                            |
|---------------------------------------|----------------------------------------------------------|----------------------------------------------------------------------------------------------------|
| Chọn thông tin kỷ số,<br>chọn "Kỹ số" | Nhập mật khẩu, xác thực thiết<br>bị ký số và chọn đồng ý | Thông tin ký số được<br>hiển thị ở phần đã chọr                                                    |
|                                       | Octor Bioleg fin regula lov                              | → Chọn thông tin ký số,<br>chọn "Ký số" → Nhập mật khẩu, xác thực thiết<br>bị ký số và chọn đồng ý |

3.1. Giấy đề nghị kiêm hợp đồng mở, sử dụng tài khoản tổ chức

|                                                |                                                                                                    | 2220200000                                 |                           |                                      |  |
|------------------------------------------------|----------------------------------------------------------------------------------------------------|--------------------------------------------|---------------------------|--------------------------------------|--|
|                                                |                                                                                                    | Xác thực ch                                | ữ ký số                   |                                      |  |
|                                                | Quý khách vui lòi                                                                                                    | ng kiểm tra kỹ thông tin                   | đã đăng ký trong các      | văn bản sau                          |  |
| Giấy đề nghị kiêm<br>Trước khi tải tài liệu về | <b>hợp đồng mở, sử</b><br>ký số, lưu ý Rifm tra S                                                                                                    | dụng tài khoản tổ chức<br>sản bộ thông tín |                           | S Tài liệu hướng.                    |  |
| Kinh gừi: NGÂN<br>Đề nghị Ngân                 | Kinis guts NGÂN HÀNG THCP ĐẠI CHÚNG VIỆT NAM (PriconBanis)<br>Đề nghi Ngân hàng đảng kỳ thông tin và mở tài khoản cho chúng tài với các thông tin sau : |                                            |                           |                                      |  |
| 1. THÔNG TIN TỔ                                | CHỨC MỞ TÀI KHOẢ                                                                                                    | <u>N</u>                                   |                           |                                      |  |
| 1.1. Cife the design                           | of cus to choc: Cong                                                                                                    | h line between 122466 789                  | New circ 06/6/2021        | Neil räm Sit Kelhearth & Dau Tur     |  |
| 1.4. Mā số thuế                                | 08081234567                                                                                                    | 1.5 Logi high cleants rathin               | r Cóng lự cổ nhận         | 1.6. Nainh nahil: SX & KD thatma mai |  |
| 1.7. Địa chi tru s                             | drichinh: 22 Ngō Quyễ                                                                                                    | an, Hoàn Kiếm, Hà Nội                      | 1.8. 5ő dién thoai: (024) | 7726789                              |  |
| 1.9. Địa chi liên                              | hệ: 22 Ngô Quyền, Hơ                                                                                                    | sàn Kiếm, Hà Nội                           | 1.10. Tên Tài khoàn dăn   | g ký với Ngân tràng: Công tự CP ABCD |  |
| 2. Thông tin khi                               | ich hàng tại Hoa Kỳ (F                                                                                                    | ATCA): Không                               |                           |                                      |  |
| 3. THÔNG TIN VỀ                                | NGƯỜI ĐẠI DIỆN HƠ                                                                                                    | 2P PHÁP CỦA TỔ CHỨC                        |                           |                                      |  |
| 3.1, Tên tiếng v                               | ệt của Tổ chức: Công                                                                                                    | ty Cố phim ABCD                            | 3.2.Tên việt tắt ABCD     |                                      |  |
| 3.3. Gilly threful                             | ng minh tổ chức thàn                                                                                                    | h lập hợp pháp: 123456789                  | Ngay clip: 06/6/2021      | Noi cấp: 5ở Kế hoạch &Đầu Tư         |  |
| 3.4. Mỹ số thuế:                               | 08081234567                                                                                                    | 3.5. Loại hình doanh ngh                   | ep: Công tự cổ phần       | 3.6. Ngành nghế: SK & KD thương mại  |  |
|                                                |                                                                                                    |                                            | 2                         |                                      |  |
| 🛃 Tời xác nhận đã                              | đọc hiểu, chấp nhận                                                                                                    | và cam kết tuần thủ theo đ                 | úng các điều kiện & điều  | khoản đã cam kết với PVcomBank.      |  |
| Think we wanted there                          | chữ ký số                                                                                                    |                                            |                           |                                      |  |

• Trường hợp thông tin không đúng, có thể quay về bước 2 bằng cách chọn Hoàn thiện hồ sơ và thực hiện sửa đổi/ bổ sung.

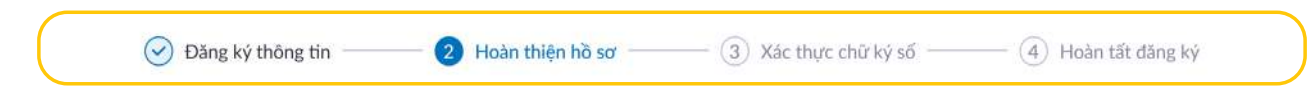

 Trường hợp thông tin đúng, chọn vào ô xác nhận và đồng ý các điều khoản mà Ngân hàng đưa ra và chọn Tải về và xác thực chữ ký số.

3.2. Tải lên hồ sơ đã xác thực bằng chữ ký số

Tải file lên hệ thống và chọn Hoàn tất hồ sơ

| 🕑 Đăng ký thông tin —                                           | 🕑 Hoàn thiện hồ sơ                                                                | — 🗿 Xác thực chữ ký số —                                    | — ④ Hoàn tất đăng ký |
|-----------------------------------------------------------------|-----------------------------------------------------------------------------------|-------------------------------------------------------------|----------------------|
|                                                                 | Xác thực                                                                          | chữ ký số                                                   |                      |
| Quý k                                                           | khách vui lòng kiểm tra kỹ thông                                                  | ; tin đã đăng ký trong các văn bà                           | n sau                |
| Giấy đề nghị kiêm hợp đồ<br>Trước khi tải tài liệu về ký số, lư | n <b>g mở, sử dụng tài khoản tổ ch</b><br>uý kiếm tra toàn bộ thông tin           | ức                                                          |                      |
| Tải lên Giấy đề nghị kiêm<br>Toàn bộ hồ sơ bắt buộc xác thự     | <b>hợp đồng mở, sử dụng tài khoả</b><br>c chữ ký số đầy đủ trước khi được tài lêi | <b>n đã xác thực bằng chữ ký số</b><br>n hệ thống PVcomBank | 🖹 Tài liệu hướng dẫn |
| <b>P</b>                                                        |                                                                                   |                                                             |                      |
| Kéo/thả tài liệu<br>vào đây hoặc                                |                                                                                   |                                                             |                      |
| chọn từ máy tính                                                |                                                                                   |                                                             |                      |
| Hỗ trợ file pdf                                                 |                                                                                   |                                                             |                      |
| Giấy đề nghị                                                    |                                                                                   |                                                             |                      |
| 👩 Tải hồ sơ thành công                                          |                                                                                   |                                                             |                      |
| Chọn "Tiếp tục" để chuyể                                        | n sang bước tiếp theo                                                             |                                                             |                      |
| Tiếp tục                                                        |                                                                                   |                                                             |                      |
|                                                                 |                                                                                   |                                                             |                      |

\*Lưu ý: Quý khách thực hiện theo đúng hướng dẫn mà Ngân hàng đưa ra, không tự ý điền thêm thông tin, chỉnh sửa giấy đề nghị bằng bất kỳ hình thức nào. Nếu thông tin tải lên không khớp đúng, hệ thống sẽ thông báo tải lên hồ sơ thất bại. Hệ thống cho phép tải lên tài liệu đã ký số tối đa 03 lần, nếu quá số lần quy định hệ thống thông báo định danh không thành công và hướng dẫn cách thức liên hệ để được hỗ trợ.

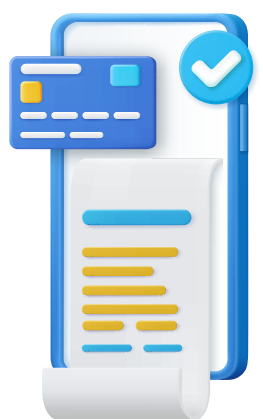

Bước 4: Hoàn tất đăng ký và kết thúc quy trình

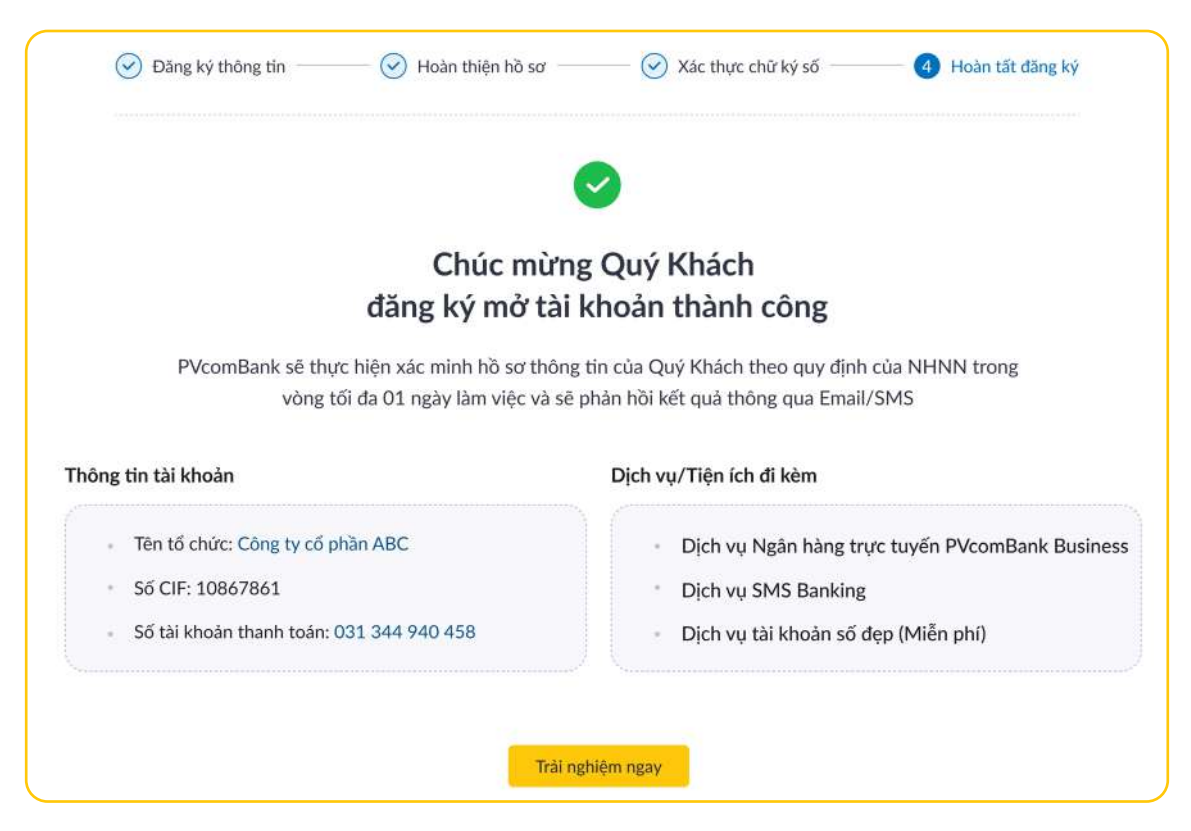

Hệ thống thông báo mở TKTT Online thành công và hiển thị thông tin tài khoản của Tổ chức cùng các dịch vụ/tiện ích đi kèm.

Chọn Trải nghiệm ngay để được điều hướng tới trang PVcomBank Business của KHTC.

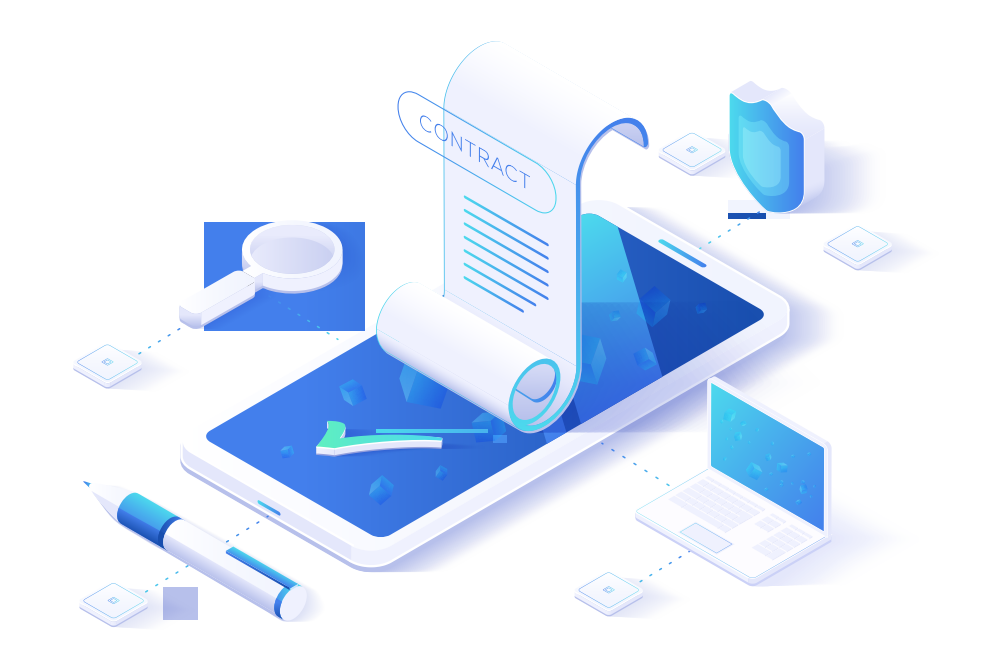